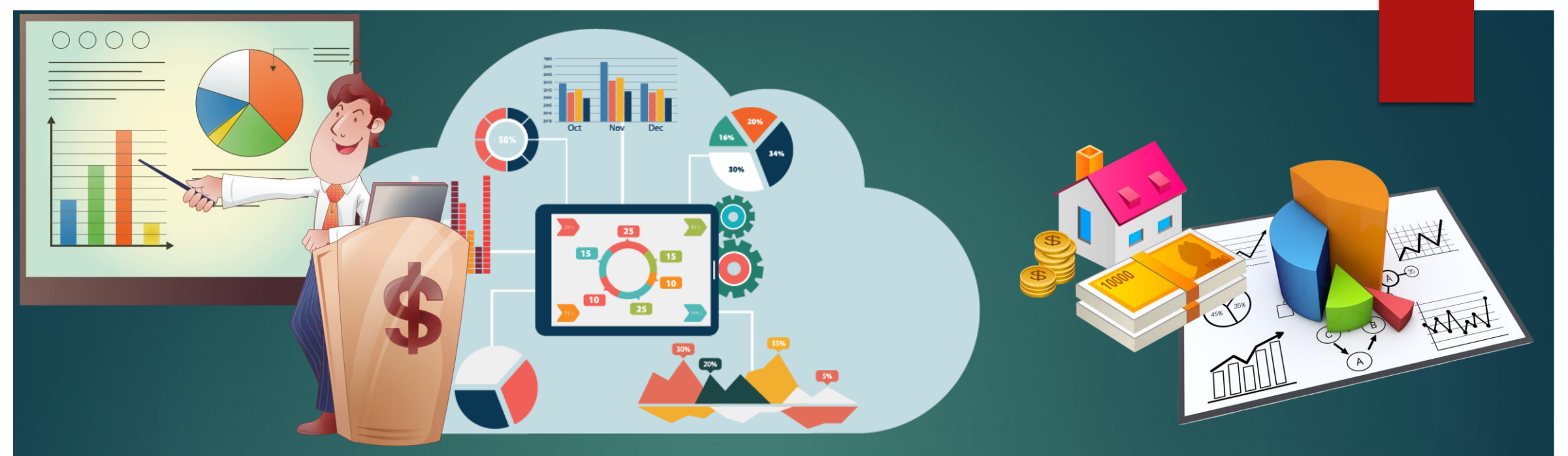

# ดูมือการใช้งานโปรแกรม HMONEY

(สำหรับผู้ใช้งาน) โปรแกรมติดตามเครื่องมือทางการเงิน สำนักงานสาธารณสุขจังหวัดลำพูน

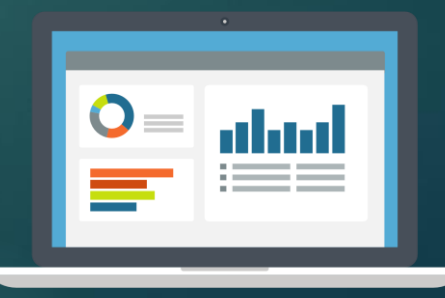

### ขั้นตอนการเปิดโปรแกรม

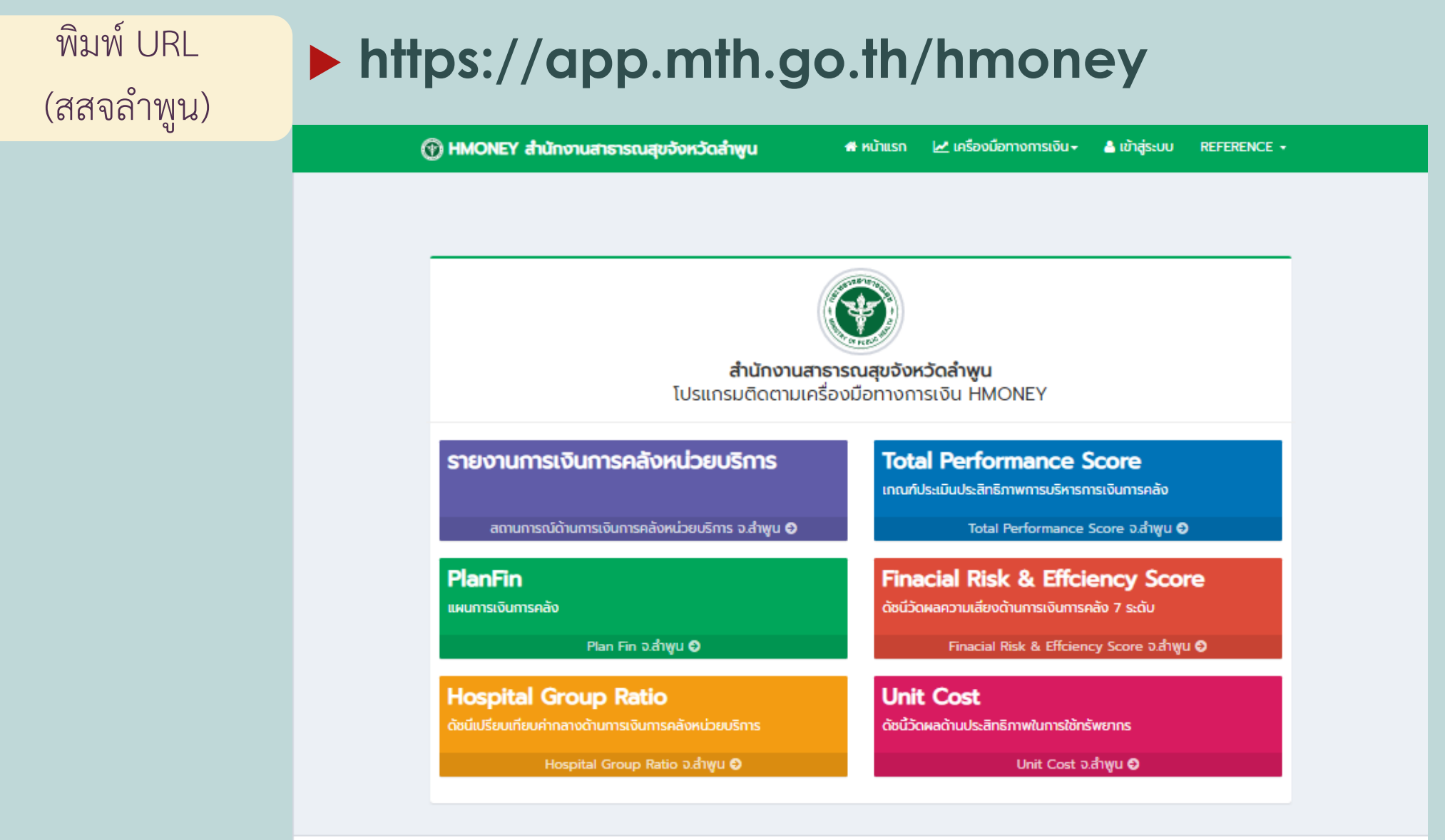

พัฒนาโดย งานประกันสุขภาพ สำนักงานสาธารณสุขจังหวัดล่าพูนและโรงพยาบาลแม่กา จังหวัดล่าพูน All rights reserved. HMONEYVersionพฤศจิกายน 2563

### เลือกเครื่องมือทางการเงินที่ต้องการแสดงข้อมูล

![](_page_2_Figure_1.jpeg)

### การอ่านข้อมูลรายงานการเงินการคลังหน่วยบริการ

![](_page_3_Figure_1.jpeg)

### การอ่านข้อมูลรายงานการเงินการคลังหน่วยบริการ

![](_page_4_Figure_1.jpeg)

### การอ่านข้อมูลรายงาน TPS SCORE

![](_page_5_Figure_1.jpeg)

# การอ่านข้อมูลรายงาน TPS SCORE

|                              | ตารา              | งแส                   | ୕୕୕୕୕୕ୄଵ୰ୡ    | เล TI              | DS S               | Scor                  | e                                                                      |                                                         |                                   |                |                                       |                                                  |                             |              |        |  |                            |
|------------------------------|-------------------|-----------------------|---------------|--------------------|--------------------|-----------------------|------------------------------------------------------------------------|---------------------------------------------------------|-----------------------------------|----------------|---------------------------------------|--------------------------------------------------|-----------------------------|--------------|--------|--|----------------------------|
| Total Performance Score จังห | วัดลำพูน เดื      | อน พฤศจิเ             | กายน ปีงเ     | มประมาณ 3          | 2563               |                       |                                                                        |                                                         |                                   |                |                                       |                                                  |                             |              |        |  |                            |
| ไรงพยาบาล<br>คะแบนที่ได้     | nisuš<br>PLA      | หารแผน<br>NFIN        | msuši<br>UNIT | หารต้นทุน<br>ICOST |                    | การบริห               | กรค่าใช้จ่าย<br>HGR                                                    |                                                         | Produ                             | ctivity        | GradeRiskPlus                         | คะแนน<br>ตรวจ<br>สอบ<br>งบ<br>ทดลอง<br>เบื้องต้น | Α:ແυυα<br>Τι                | รวจสอบ<br>PS |        |  |                            |
|                              | รายได้<br>1 คะแบบ | ค่าใช้อ่าย<br>1 คะแนน | ОР<br>1 А:шии | IP<br>1 คะแบบ      | LC<br>0.5<br>คะแบบ | ค่ายา<br>0.5<br>คะแบบ | ค่า<br>เวชภัณฑ์<br>มิใช่ยา<br>และวัสดุ<br>การ<br>แพทย์<br>0.5<br>คะแบน | ค่าวัสดุ<br>วิทยาศาสตร์<br>และการ<br>แพทย์<br>0.5 คะแบน | อัตรา<br>ครอง<br>เตียง<br>1 คะแนน | CMI<br>1 คะแบบ | จำนวนข้อ<br>ต้องผ่าน 5 ใน7<br>1 คะแนน | 1 ຄະແບບ                                          | คะแบบ<br>TPS<br>10<br>คะแบบ | Grade<br>TPS |        |  |                            |
| ไรงพยาบาลลำพูน               | 0                 | 1                     | 1             | 1                  | 0.5                | 0.5                   | 0                                                                      | 0.5                                                     | 1                                 | 1              | o                                     | 1                                                | 7.5                         | В            | detail |  |                            |
| โรงพยาบาลแม่ทา               | 0                 | 0                     | 1             | 1                  | 0                  | 0.5                   | 0.5                                                                    | 0.5                                                     | 0                                 | 1              | 0                                     | 1                                                | 5.5                         | D            | detail |  | ง บุม Detail แสดงรายละเอยด |
| โรงพยาบาลบ้านโฮ่ง            | 0                 | 0                     | 1             | 1                  | 0                  | 0                     | 0.5                                                                    | 0                                                       | 1                                 | 1              | 1                                     | 1                                                | 6.5                         | с            | detail |  |                            |
| โรงพยามาลลี้                 | 0                 | 1                     | 1             | 1                  | 0                  | 0.5                   | 0.5                                                                    | 0                                                       | 0                                 | 1              | 1                                     | 1                                                | 7                           | В            | detail |  |                            |
| โรงพยาบาลทุ่งหัวช้าง         | 0                 | 1                     | 1             | 0                  | 0                  | 0.5                   | 0.5                                                                    | 0.5                                                     | 0                                 | 0              | 1                                     | 1                                                | 5.5                         | D            | detail |  |                            |
| โรงพยาบาลป่าชาง              | 0                 | 1                     | 1             | 1                  | 0                  | 0                     | 0                                                                      | 0                                                       | 1                                 | 1              | 1                                     | 1                                                | 7                           | В            | detail |  |                            |
| โรงพยาบาลบ้านธิ              | 0                 | 1                     | 1             | 1                  | 0                  | 0.5                   | 0.5                                                                    | 0                                                       | 0                                 | 1              | 0                                     | 1                                                | 6                           | с            | detail |  |                            |
| โรงพยาบาลเวียงหนองล่อง       | 0                 | 1                     | 1             | 1                  | 0                  | 0                     | 0                                                                      | 0                                                       | 1                                 | 1              | 0                                     | 1                                                | 6                           | с            | detail |  |                            |
|                              |                   |                       |               |                    |                    |                       |                                                                        |                                                         |                                   |                |                                       |                                                  |                             |              |        |  |                            |
| แส                           | <b>เ</b> ดงข์     | งั้นสื                | เขีย          | าว ก               | ารณี               | ได้ศ                  | าะแ                                                                    | นนใ                                                     | นหล                               | มวด            | านั้น                                 |                                                  |                             |              |        |  |                            |

## การอ่านข้อมูลรายงาน TPS SCORE

#### หน้าต่างแสดงรายละเอียดข้อมูลคำนวณ TPS

เกณฑ์ประเมินประสิทธิภาพการบริหารการเงินการคลัง Total Performance Score จังหวัดลำพูน เดือน พฤศจิกายน ปีงบประมาณ 2563 © Close

#### หน่วยบริการ โรงพยาบาลแม่ทา

| ช่วงเวลา | daya                                                                                                    | FILLUU TPS | หมายเหตุ                                                                                                    |
|----------|----------------------------------------------------------------------------------------------------|------------|----------------------------------------------------------------------------------------------------|
| W.8. 62  | PLANFIN รายได้ 39.59%                                                                                                    | 0          | -                                                                                                    |
| W.8. 62  | PLANFIN ค่าใช้จ่าย -10.87%                                                                                                    | 0          | •                                                                                                    |
| W.8. 62  | Unitcost OP 548 UNI/visit                                                                                                    | 1          | ค่า +1SD ณ ก.ย. 62 = 861 บาท/visit                                                                                                    |
| W.8. 62  | Unitcost IP 12,414 Unn/AdjRW                                                                                                    | 1          | ค่า +1SD ณ ก.ย. 62 = 23,324 บาท/AdjRW                                                                                                    |
| W.8. 62  | ค่าใช้จ่าย LC<br>2 เดือน ใช้ไป 9.7 ล้านบาท                                                                                                    | 0          | ค่ากลาง HGR LC ณ ก.ย. 61 = 512 ล้านบาท<br>2 เดือน = 512 ล้านบาท                                                                                                    |
| พ.ย. 62  | ค่าใช้จ่าย ค่ายา<br>2 เดือน ใช้ไป 1.0 ล้านบาท                                                                                                    | 0.5        | ค่ากลาง HGR ค่ายา ณ ก.ย. 61 = 6.4 ล้านบาท<br>2 เดือน = 6.4 ล้านบาท                                                                                                    |
| W.8. 62  | ค่าใช้จ่าย เวชภัณฑ์มิใช่ยาและวัสดุการแพทย์<br>2 เดือน ใช้ไป 0.3 ล้านบาท                                                                                                    | 0.5        | ค่ากลาง HGR เวชภัณฑ์มิใช่ยาและวัสดุการแพทย์ ณ ก.ย. 61 = 2.2 ล้านบาท<br>2 เดือน = 2.2 ล้ามบาท                                                                                                    |
| W.U. 62  | ค่าใช้จ่าย LAB<br>2 เดือน ใช้ไป 0.2 ล้านบาท                                                                                                    | 0.5        | ค่ากลาง HGR LAB ณ ก.ย. 61 = 16 ล้านบาท<br>2 เดือน = 1.6 ล้านบาท                                                                                                    |
| w.IJ. 62 | อัตราครองเดียง 53.72 %<br>จำนวนเดียง=30 เดียง<br>รวมจำนวนวันนอน = 983 วัน<br>รวมจำนวนวัน 61 วัน                                                                                                    | 0          | -                                                                                                    |
| W.U. 62  | CMI 0.66<br>SumAdjRW = 320<br>รวมจำนวนผู้ป่วยใน = 483 ครั้ง                                                                                                    | 1          | เกณฑ์ CMI : 0.60<br>SumAdjRW จากการบันทึกข้อมูลประกอบงบ http://hfo62.cfoin.th                                                                                                    |
| W.Ð. 62  | ซ่านวนข้อที่ผ่าน GradeRiskPlus : 4 ข้อ<br>Operating Margin > คำกลาง ผ่าน<br>Return on Asset > คำกลาง ผ่าน<br>Average Payment Period<br>Cash <0.8 P<180วัน and Cash >0.8 P<90วัน ไม่ผ่าน<br>Average Collection Period-สัทธิ UC<br><60วัน ผ่าน<br>Average Collection Period-CSMBS<br><60วัน ผ่าน<br>Average Collection Period-SSS<br><90วัน ไม่ผ่าน<br>Inventory Management<br><60วัน ไม่ผ่าน | 0          | CashRatio : 2.12<br>Operating Margin : 37.86 ńnano 24.74 dbucho 13.12<br>Return on Asset : 5.61 16.56 ńnano 10.95 dbucho 5.61<br>Average Payment Period : 145.44 bu<br>Average Collection Period-Tin UC : 27.87 bu<br>Average Collection Period-CSMBS : 31.41 bu<br>Average Collection Period-SSS : 105.22 bu<br>Inventory Management : 66.32 bu |
| W.8. 62  | คะแนนตรวจสอบงบทดลอง 100 คะแนน                                                                                                    | 1          | -                                                                                                    |
| W.8. 62  | SDUA:IIUU TPS                                                                                                    | 5.5        | -                                                                                                    |
| W.U. 62  | TPS GRADE                                                                                                    | D          |                                                                                                    |
|          |                                                                                                    |            |                                                                                                    |

### แสดงผลข้อมูลพร้อมหมายเหตุข้อมูลที่นำมาคำนวณ

### การอ่านข้อมูลรายงาน PLANFIN

กราฟแสดงข้อมูลภาพรวมจังหวัด

### เลือกช่วงเวลา

กราฟแสดงหน่วย บริการที่ผลประเมิน ผ่าน / ไม่ผ่าน PLANFIN

คลิกที่ชื่อ โรงพยาบาล เพื่อดูรายละเอียด รายหมวด

![](_page_8_Figure_5.jpeg)

| โรงพยาบาล                    |         | ผลประเมิน(ผ่าน) | )                       | масіл  | 0 (%)      | ระดับ ผลต่าง |            |  |
|------------------------------|---------|-----------------|-------------------------|--------|------------|--------------|------------|--|
|                              | รายได้  | ค่าใช้จ่าย      | รายได้ , ค่า<br>ใช้จ่าย | รายได้ | ค่าใช้จ่าย | รายได้       | ค่าใช้จ่าย |  |
| 10714 โรงพยาบาลสำพูน         | ໄມ່ທ່ານ | ผ่าน            | ผ่าน                    | 45.92  | 1.82       | ±>10%        | ±5%        |  |
| 11140 โรงพยาบาลแม่ทา         | ໄມ່ທ່ານ | ໄມ່ທ່ານ         | ໃນ່ທ່ານ                 | 103.95 | -12.88     | ±>10%        | ±>10%      |  |
| 11141 โรงพยาบาลบ้านไฮ่ง      | ໄມ່ທ່ານ | ໄມ່ທ່ານ         | ໄມ່ທ່ານ                 | 78.04  | -16.39     | ±>10%        | ±>10%      |  |
| 11142 โรงพยาบาลล้            | ໄມ່ທ່ານ | ผ่าน            | ผ่าน                    | 124.26 | 0.89       | ±>10%        | ±5%        |  |
| 11143 โรงพยาบาลทุ่งหัวช้าง   | ໄມ່ທ່ານ | ໄມ່ທ່ານ         | ໄມ່ທ່ານ                 | 108.13 | -7.53      | ±>10%        | ±5-10%     |  |
| 11144 โรงพยาบาลป่าซาง        | ໄມ່ທ່ານ | ผ่าน            | ผ่าน                    | 114.40 | -1.02      | ±>10%        | ±5%        |  |
| 11145 โรงพยาบาลบ้านธิ        | ໄມ່ທ່ານ | ผ่าน            | ผ่าน                    | 92.22  | 3.34       | ±>10%        | ±5%        |  |
| 24956 โรงพยาบาลเวียงหนองล่อง | ໃນ່ທ່ານ | ໄມ່ທ່ານ         | ໄມ່ທ່ານ                 | 114.68 | 6.37       | ±>10%        | ±5-10%     |  |
|                              |         |                 |                         |        |            |              |            |  |

#### คลิกที่กราฟวงกลมแสดงหน่วยบริการ

| 🖻 HMONEY สำเภิกงานสาธารณสขอัง                                                                 | หวัดล่าพน | #               | หน้าแรก 🗖               | 🕂 เครื่องมือทางก | ทรเงิน - 🛛 🦀 | REFERENCE -  |            |  |  |  |  |  |  |
|-----------------------------------------------------------------------------------------------|-----------|-----------------|-------------------------|------------------|--------------|--------------|------------|--|--|--|--|--|--|
|                                                                                               |           |                 |                         |                  |              |              | Close      |  |  |  |  |  |  |
| ผลการดำเนินงาน PLANFIN จังหวัด ลำพูน พฤศจิกายน ปีงบประมาณ 2563<br>แผนค่าใช้จ่ายผลประเมิน ผ่าน |           |                 |                         |                  |              |              |            |  |  |  |  |  |  |
| โรงพยาบาล                                                                                     |           | งลประเมิน(ผ่าน) | )                       | масти            | o (%)        | ระดับ ผลต่าง |            |  |  |  |  |  |  |
| •                                                                                             | รายได้    | ค่าใช้จ่าย      | รายได้ , ค่า<br>ใช้จ่าย | รายได้           | ค่าใช้จ่าย   | รายได้       | ค่าใช้จ่าย |  |  |  |  |  |  |
| 10714 โรงพยาบาลสำพูน                                                                          | ໄມ່ທ່ານ   | ผ่าน            | ผ่าน                    | 24.55            | 0.16         | ±>10%        | ±5%        |  |  |  |  |  |  |
| 11142 โรงพยาบาลลี้                                                                            | ไม่ผ่าน   | ผ่าน            | ผ่าน                    | 44.99            | 3.18         | ±>10%        | ±5%        |  |  |  |  |  |  |
| 11143 โรงพยาบาลทุ่งหัวช้าง                                                                    | ໄມ່ທ່ານ   | ผ่าน            | ผ่าน                    | 32.55            | -4.20        | ±>10%        | ±5%        |  |  |  |  |  |  |
| 11144 โรงพยาบาลป่าชาง                                                                         | ไม่ผ่าน   | ผ่าน            | ผ่าน                    | 50.81            | 0.62         | ±>10%        | ±5%        |  |  |  |  |  |  |
| 11145 โรงพยาบาลบ้านธิ                                                                         | ไม่ผ่าน   | เล่าน           | ผ่าน                    | 34.98            | 0.41         | ±>10%        | ±5%        |  |  |  |  |  |  |
| 24956 โรงพยาบาลเวียงหนองล่อง                                                                  | ໄມ່ທ່ານ   | ผ่าน            | ผ่าน                    | 40.63            | -0.50        | ±>10%        | ±5%        |  |  |  |  |  |  |
|                                                                                               |           |                 |                         |                  |              |              |            |  |  |  |  |  |  |

% ผลต่าง ไม่เกิน 5% สีเขียว ไม่เกิน 10% สีเหลือง มากกว่า 10% สีแดง

### การอ่านข้อมูลรายงาน PLANFIN

![](_page_9_Figure_1.jpeg)

การอ่านข้อมูลรายงาน RISK 7 PLUS & Efficiency Score

![](_page_10_Figure_1.jpeg)

### การอ่านข้อมูลรายงาน RISK 7 PLUS & Efficiency Score

ตารางผลประเมิน RISKSCORE

![](_page_11_Figure_2.jpeg)

แสดงพื้นสีแดง กรณีที่ดัชนีไม่ผ่านเกณฑ์

### การอ่านข้อมูลรายงาน RISK 7 PLUS & Efficiency Score

#### ตารางผลประเมิน Efficiency Score

| โระสิทธิภาพบริหารรายได้ ค่าใช้จ่าย สินทรัพย์ เจ้าหนี้ อุกหนี้ วัสดุคงคลัง Efficiency Score จ.สำพูน   ธันวาคม ปีงบประมาณ 2563 |           |                 |             |                    |                 |             |                    |                                                  |                              |                                             |                                         |                                        |                         |                         |
|----------------------------------------------------------------------------------------------------|-----------|-----------------|-------------|--------------------|-----------------|-------------|--------------------|--------------------------------------------------|------------------------------|---------------------------------------------|-----------------------------------------|----------------------------------------|-------------------------|-------------------------|
| หน่วยบริการ                                                                                                    | Grading   | Grading         | C           | Operting<br>Margin | 9               | c           | Return<br>of Asset | t                                                | Average<br>Paymeny<br>Period | Average<br>Collection<br>Period<br>สิทธิ UC | Average<br>Collection<br>Period<br>CSMB | Average<br>Collection<br>Period<br>SSS | Inventory<br>Management | จำนวน<br>ข้อที่<br>ผ่าน |
|                                                                                                    |           | หน่วย<br>บริการ | ค่า<br>กลาง | ่≥ค่า<br>กลาง      | หน่วย<br>บริการ | ค่า<br>กลาง | _>ค่า<br>กลาง      | cash<0.8<br>P<180<br>หรือ<br>cash≥0.8<br>P <90 ) | <u>&lt;</u> 60วัน            | <u>≺</u> 60วัน                              | <u>≺</u> 90วัน                          | <u>≤</u> 60วัน                         |                         |                         |
| <b>โรงพยาบาลลำพูน</b><br>ธ.ค. 62                                                                                             | <u>A-</u> | <u>22.28</u>    | 18.02       | 4.26               | <u>5.70</u>     | 5.54        | 0.16               | <u>122.79</u>                                    | <u>50.04</u>                 | <u>45.42</u>                                | <u>58.85</u>                            | <u>65.90</u>                           | <u>6</u>                |                         |
| <b>โรงพยาบาลแม่ทา</b><br>ธ.ค. 62                                                                                             | B         | <u>25.63</u>    | 24.74       | 0.89               | <u>12.96</u>    | 10.95       | 2.01               | <u>164.19</u>                                    | <u>31.02</u>                 | <u>38.97</u>                                | <u>104.69</u>                           | <u>60.00</u>                           | 5                       |                         |
| <b>โรงพยาบาลบ้านไฮ่ง</b><br>ธ.ค. 62                                                                                          | <u>B-</u> | <u>20.14</u>    | 24.74       | -4.60              | <u>11.31</u>    | 10.95       | 0.36               | <u>101.14</u>                                    | <u>35.32</u>                 | <u>55.88</u>                                | <u>93.23</u>                            | <u>47.03</u>                           | 4                       |                         |
| <b>โรงพยาบาลลี้</b><br>ธ.ค. 62                                                                                               | <u>C</u>  | <u>18.80</u>    | 20.98       | -2.18              | <u>5.93</u>     | 7.55        | -1.62              | 231.23                                           | <u>48.66</u>                 | <u>56.19</u>                                | <u>114.94</u>                           | <u>32.79</u>                           | 3                       |                         |
| <b>โรงพยาบาลทุ่งหัวช้าง</b><br>ธ.ค. 62                                                                                       | <u>B-</u> | <u>6.53</u>     | 24.74       | -18.21             | <u>5.06</u>     | 10.95       | -5.89              | <u>64.67</u>                                     | 23.63                        | <u>36.86</u>                                | <u>63.44</u>                            | <u>65.06</u>                           | 4                       |                         |
| <b>โรงพยาบาลป่าซาง</b><br>ธ.ค. 62                                                                                            | <u>B-</u> | <u>19.84</u>    | 23.03       | -3.19              | <u>6.35</u>     | 10.00       | -3.65              | <u>165.97</u>                                    | <u>17.67</u>                 | <u>32.16</u>                                | <u>122.86</u>                           | <u>33.70</u>                           | 4                       |                         |
| <b>โรงพยาบาลบ้านธิ</b><br>ธ.ค. 62                                                                                            | ₽         | <u>7.16</u>     | 24.74       | -17.58             | <u>8.10</u>     | 10.95       | -2.85              | <u>334.80</u>                                    | <u>44.51</u>                 | <u>70.40</u>                                | <u>92.76</u>                            | <u>73.68</u>                           | 1                       |                         |
| <b>โรงพยาบาลเวียงหนอง<br/>ล่อง</b><br>ธ.ศ. 62                                                                                | C         | <u>17.15</u>    | 33.18       | -16.03             | <u>2.12</u>     | 9.89        | -7.77              | <u>263.25</u>                                    | <u>26.47</u>                 | <u>39.26</u>                                | <u>142.88</u>                           | <u>46.93</u>                           | 3                       |                         |

แสดงพื้นสีเขียว กรณีได้คะแนนในหมวดนั้น

#### แสดงแนวโน้ม

![](_page_12_Figure_5.jpeg)

### การอ่านข้อมูลรายงาน UNITCOST

#### กราฟแสดงข้อมูลภาพรวมจังหวัด

เลือกช่วงเวลา

กราฟแสดงหน่วย บริการที่ผลประเมิน ผ่าน / ไม่ผ่าน UNITCOST

![](_page_13_Figure_4.jpeg)

#### คลิกที่กราฟวงกลมแสดงหน่วยบริการ

|                              |                                                                                                    |           |        |                  |         |           |           |           |                        | Close   |  |  |  |  |  |
|------------------------------|----------------------------------------------------------------------------------------------------|-----------|--------|------------------|---------|-----------|-----------|-----------|------------------------|---------|--|--|--|--|--|
|                              | ผลการดำเนินงาน UNITCOST จังหวัด ลำพูน ธันวาคม ปีงบประมาณ 2563<br>ต้นทุนบริการผู้ป่วยใน หรือ ต้นทุนผู้ผู้ป่วยใน ผลประเมิน ไม่ผ่าน |           |        |                  |         |           |           |           |                        |         |  |  |  |  |  |
| โรง                          | ಕರ                                                                                                    | งเวลา     |        | ผู้ป่วยนอก       |         |           | ຜູ້ປ່ວຍໃນ | ผลประเมิน |                        |         |  |  |  |  |  |
| พยาบาล                       | ผลงาน                                                                                                    | ผลประเมิน | ผลงาน  | น +1SD ผลประเมิน |         | ผลงาน     | +1SD      | ผลประเมิน | ผู้ป่วยนอก , ผู้ป่วยใน | 1       |  |  |  |  |  |
| โรง<br>พยาบาล<br>ทุ่งหัวช้าง | 5.A. 62                                                                                                    | ก.ย. 62   | 659.84 | 860.94           | ผ่าน    | 24,742.55 | 23,323.68 | ไม่ผ่าน   |                        | ໄມ່ທ່ານ |  |  |  |  |  |
| โรง<br>พยาบาล<br>ป่าราก      | S.A. 62                                                                                                    | ก.ย. 62   | 689.56 | 686.94           | ไม่ผ่าน | 11,170.02 | 19,257.96 | ผ่าน      |                        | ไม่ผ่าน |  |  |  |  |  |

| โรงพยาบาล                  | ຮ່ວາ    | งเวลา     |        | ผู้ป่วยนอก |           |           | ຜູ້ປ່ວຍໃນ |           | ผลประเมิน              |  |
|----------------------------|---------|-----------|--------|------------|-----------|-----------|-----------|-----------|------------------------|--|
|                            | ผลงาน   | ผลประเมิน | ผลงาน  | +1SD       | ผลประเมิน | ผลงาน     | +1SD      | ผลประเมิน | ผู้ป่วยนอก , ผู้ป่วยใน |  |
| โรงพยาบาลล่ำพูน            | S.A. 62 | ก.ย. 62   | 730.88 | 1,071.42   | ผ่าน      | 13,452.84 | 16,666.99 | ผ่าน      | ผ่าน                   |  |
| โรงพยาบาลแม่ทา             | S.A. 62 | ก.ย. 62   | 546.35 | 860.94     | ผ่าน      | 12,191.25 | 23,323.68 | ผ่าน      | พ่าน                   |  |
| โรงพยาบาล<br>บ้านโฮ่ง      | 5.A. 62 | ก.ย. 62   | 470.95 | 860.94     | ผ่าน      | 11,363.04 | 23,323.68 | ผ่าน      | ผ่าน                   |  |
| โรงพยาบาลสิ้               | S.A. 62 | ก.ย. 62   | 611.67 | 780.95     | ผ่าน      | 13,314.14 | 17,882.72 | ผ่าน      | พ่าน                   |  |
| โรงพยาบาล<br>ทุ่งหัวช้าง   | 5.A. 62 | ก.ย. 62   | 659.84 | 860.94     | ผ่าน      | 24,742.55 | 23,323.68 | ไม่ผ่าน   | ไม่ผ่าน                |  |
| โรงพยาบาลป่าซาง            | S.A. 62 | ก.ย. 62   | 689.56 | 686.94     | ไม่ผ่าน   | 11,170.02 | 19,257.96 | ผ่าน      | ไม่ผ่าน                |  |
| โรงพยาบาลบ้านธิ            | S.A. 62 | ก.ย. 62   | 665.77 | 860.94     | ผ่าน      | 14,150.89 | 23,323.68 | ผ่าน      | พ่าน                   |  |
| โรงพยาบาลเวียง<br>หนองล่อง | 5.A. 62 | ก.ย. 62   | 442.32 | 1,133.19   | ผ่าน      | 15,191.36 | 31,636.84 | ผ่าน      | ผ่าน                   |  |
|                            |         |           |        |            |           |           |           |           |                        |  |
|                            |         |           |        |            | Т         |           |           |           |                        |  |

ผ่านเกณฑ์ตามค่า SD สีเขียว / ไม่ผ่าน สีแดง